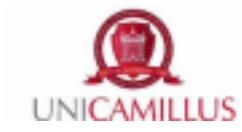

## Guida alla presentazione della domanda di riconoscimento crediti

È possibile presentare una domanda di riconoscimento crediti sul portale dello studente, dopo aver completato la procedura di immatricolazione o di rinnovo di iscrizione.

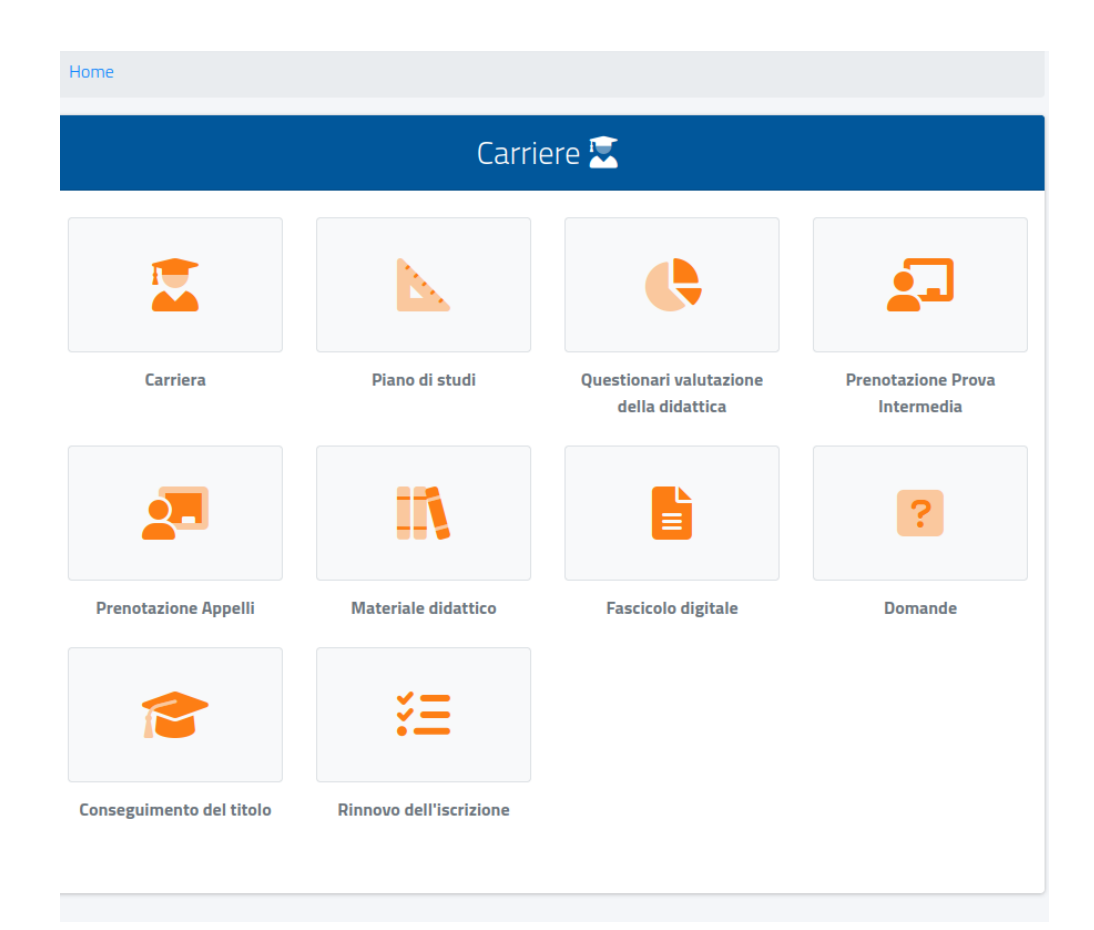

Nella sezione "Carriere", sottosezione "Domande".

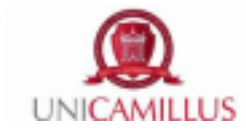

Seleziona "Domanda di riconoscimento crediti".

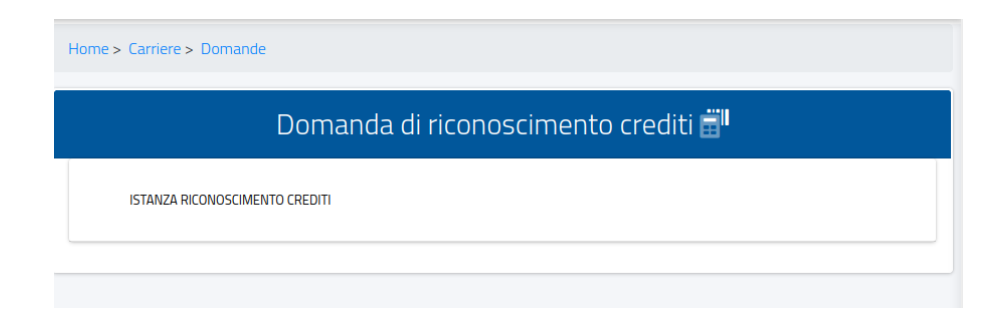

Seleziona "Istanza riconoscimento crediti"  $\rightarrow$  "Altre azioni"  $\rightarrow$  "Nuova domanda".

| Domanda di riconoscimento crediti 🛱 |                |  |
|-------------------------------------|----------------|--|
| ISTANZA RICONOSCIMENTO CREDITI      |                |  |
| Istanza riconoscimento crediti      |                |  |
| Nessuna domanda presentata          | ALTRE AZIONI ► |  |

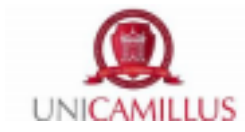

Seleziona il corso di studi al quale sei immatricolato.

| Home > Carriere > Domande                             |
|-------------------------------------------------------|
| Domanda di riconoscimento crediti 📰                   |
| <b>←</b>                                              |
| Seleziona il corso di studi tra quelli sotto elencati |
| 30005 - Medicina e chirurgia                          |
| INDIETRO                                              |
|                                                       |

Aggiungi gli esami sostenuti cliccando su "Altre azioni"  $\rightarrow$  "Aggiungi esame".

|              |          | Esami        |                        |  |
|--------------|----------|--------------|------------------------|--|
|              |          |              | ALTRE AZIONI -         |  |
| Esame        |          | Crediti/Annu | Crediti/Annualità Voto |  |
| NESSUN ESAME |          |              |                        |  |
|              |          |              |                        |  |
|              | INDIETRO | CON          | FERMA                  |  |

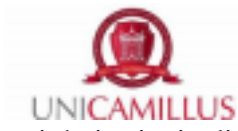

Nei dati principali dell'esame, aggiungi la data in cui è stato sostenuto l'esame, l'anno accademico, la denominazione, assicurati inoltre di aggiungere il voto finale, il Settore Scientifico Disciplinare e i crediti. Nella sezione "Allegato" aggiungi il certificato di sostenimento dell'esame, il piano di studi, il programma dell'esame timbrati e firmati dagli uffici preposti dell'Ateneo di provenienza. In caso di Atenei italiani puoi allegare l'autocertificazione (disponibile al link https://www.unicamillus.org/mod\_33-dichiarazione-sostitutiva-riconoscimento-crediti/), in caso di Atenei stranieri, al posto dell'autocertificazione bisognerà allegare la certificazione degli esami sostenuti timbrata e firmata dagli uffici preposti dell'Ateneo di provenienza. Detta documentazione dovrà essere altresì prodotta attraverso una traduzione giurata rilasciata dai competenti organi previsti dalla normativa vigente. Inoltre, l'Università potrà altresì richiedere i riferimenti dell'Ufficio Universitario che ha rilasciato detta documentazione per chiederne direttamente copia o prova della rispondenza alla documentazione ufficiale dell'Università stessa.

| Dati principali dell'esame                                                         | — I campi con il simbolo <sup>*</sup> sono obbligatori |
|------------------------------------------------------------------------------------|--------------------------------------------------------|
| Data del sostenimento (eg/mm/aaaa es. 01/12/2019)°                                 | Caratteristiche (crediti, settori o durata)            |
| gg / mm / aaaa Anno accademico (xxxx/yyyy es. 2013/2014)*                          | L'esame prevede l'acquisizion<br>di crediti            |
| Anno accademico del sostenimento V                                                 | Settore Crediti                                        |
| Denominazione dell'esame sostenuto'<br>Denominazione dell'esame sostenuto          | Nessun settore 🔹                                       |
| Programma                                                                          | Nessun settore 🔹                                       |
| Inserisci testo                                                                    | Nessun settore 🔹                                       |
| la la la la la la la la la la la la la l                                           | — I campi con il simbolo <sup>*</sup> sono obbligatori |
| — I campi con il simbolo <sup>°</sup> sono obbligatori                             | Allegato                                               |
| Voto finale o esito                                                                | Sfoglia Nessun file selezionato.                       |
| Attivare se l'esame non<br>prevede voto numerico ma<br>la sola idoneità o giudizio | ELIMINA                                                |

Una volta che hai inserito tutti gli esami di cui chiedi il riconoscimento, clicca sul tasto verde "Conferma".

Sarai reindirizzato a una pagina di riepilogo della domanda, controlla che i dati siano corretti e clicca sul tasto verde "Conferma".

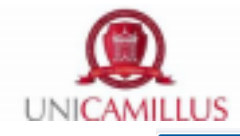

| Domanda di riconoscimento crediti 🛱                             |  |  |
|-----------------------------------------------------------------|--|--|
| $\leftarrow$                                                    |  |  |
| Controllo finale della dichiarazione                            |  |  |
| Verifica la correttezza dei dati inseriti                       |  |  |
| Esami                                                           |  |  |
| 05/06/2020 (A/A 2020/2021) BIOLOGY<br>6 CREDITI BIO/01<br>30/30 |  |  |
| INDIETRO CONFERMA                                               |  |  |

Dopo aver inviato la domanda comparirà il seguente messaggio e potrai scaricare la ricevuta scaricandola come .pdf o scannerizzando il QRcode.

| Domanda di riconoscimento crediti 🖥                                                                                                    |                                    |  |  |
|----------------------------------------------------------------------------------------------------|------------------------------------|--|--|
| ÷                                                                                                    |                                    |  |  |
| Ricevuta di invio dell'istanza                                                                                                    |                                    |  |  |
| L'istanza è stata inviata con successo in data 05/07/2021 alle ore 11:29, con numero di invio 344672.0<br>autentica 4AEACB26AA11B78B9E9AEB044BE2D497A72ADA5B09AE7DE541492433EF1C014A. Statu<br>attesa | e codice di<br>ıs dell'istanza: İn |  |  |
|                                                                                                    |                                    |  |  |
|                                                                                                    |                                    |  |  |
|                                                                                                    |                                    |  |  |
| 電影器調整                                                                                                    |                                    |  |  |
| N.B. L'istanza si intende perfezionata con il pagamento                                                                                                    |                                    |  |  |
| SCARICA LA RICEVUTA PAGA M                                                                                                    |                                    |  |  |

Da questo momento in poi la domanda non sarà più modificabile e non sarà possibile presentarne altre. Qualora fosse necessario modificare o integrare una domanda già presentata, entro i termini prestabiliti, si potrà richiedere alla segreteria di annullare l'invio della pratica per renderla nuovamente modificabile.